## NHẮC NHỞ NGÀY SINH NHẬT BẰNG "BIRTHDAY REMINDER"

Có cách nào để ghi nhớ được ngày sinh của hàng trăm người mà bạn từng quen biết? Birthday Reminder sẽ giúp bạn thực hiện điều đó. Cách sử dụng Birthday Reminder (BR) rất dễ dàng, bạn chỉ cần bỏ chút thời gian để nhập vào ngày sinh của tất cả những người m&agr

Có cách nào để ghi nhớ được ngày sinh của hàng trăm người mà ban từng quen biết? Birthday Reminder sẽ giúp bạn thực hiện điều đó. Cách sử dụng Birthday Reminder (BR) rất dễ dàng, bạn chỉ cần bỏ chút thời gian để nhập vào ngày sinh của tất cả những người mà mình quen biết, sau đó hen ngày "nhắc nhở" những ngày sinh nhật này khi đến hen là xong. Cách làm như sau: Nhấn vào nút "Add Birthday" để giao diên nhập liêu hiện ra -> Nhập vào tên người cần nhớ sinh nhật ở ô "Name" -> Nhập năm sinh ở ô "Year", tháng ở ô "Month" và ngày ở ô "Day" -> Nhập ghi chú về mối quan hệ này ở ô "Additional Comment" -> Ô "Start File on Birthday" sẽ tạo điều kiện cho ban kích hoat môt file nào đó trong máy tính khi thời điểm nhắc nhở đã đến. Tốt hơn hết là ban nên chon một file nhạc số hoặc file video để tạo điều kiên cho BR nhắc nhở mình một cách rất "nghê thuật". Chẳng han, nhấn vào nút "Browser" để tìm đến file MP3 thể hiện bài MP3 "Happy Birthday" là khá phù hợp -> Nhập vào ô "Pre-Reminder" số ngày cần nhắc trước khi đến ngày sinh nhật chính thức, nhập vào số 5 hoặc số 7 là vừa -> sau cùng là nhấn "OK" để hoàn tất. Ban có thể nhấn vào nút "Test Reminding Massage!" để xem trước bảng nhắc nhở. Khi đến thời điểm nhắc nhở, tức khoảng 5 hoặc 7 ngày trước ngày sinh nhật, khi bật máy tính lên lần đầu tiên trong ngày, BR sẽ đưa ra một bảng nhắc nhở kèm theo bài MP3 Happy Birthday tư động hát để nhắc rằng sắp đến sinh nhật của một ai đó, nhằm lưu ý cho bạn nên chuẩn bị thiệp, quà... là vừa. Để sửa lai chi tiết đã nhập của một ai đó thì nhấn vào nút "Edit Birthday", hoặc nhất nút "Delete Birthday" để xóa đi. Để lưu lai toàn bô các dữ liêu đã nhập, ban vào menu "File" -> chon "Backup Birthday File" để BR lưu dữ liêu đã nhập vào một file có đuội INI. Ban có thể chép file INI này để sử dung trên môt máy tính khác bằng cách vào menu File của BR mới cài đặt, sau đó chon "Import Birthday File" để sử dụng lai dữ liêu cũ. Công ty 1-abc Software đang bán ra bản Birthday Reminder 1.01 với giá là 10 USD. Người dùng có thể vào đây để tải về bản dùng thử với dung lượng chỉ khoảng 129 KB hoặc tìm mua bản chính thức tại các cửa hàng phần mềm. THUY KHANH